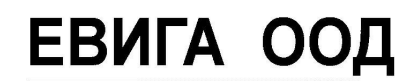

EV/GALid.

Варна ул."Гаврил Кръстевич" 4 тел. 052/650188 GSM 0886737333

ЕВИГА ООД – касови апарати, фискални принтери, електронни везни, фискални системи, складов и счетоводен софтуер, видеонаблюдение

Режим СТОРНО ОПЕРАЦИЯ.

с *МОDE* търсим **ПРОДАЖБИ**, въвеждаме КОД на оператор, появава се **0.00** - натискаме бутона <u>VD.</u>

*Избор* на причина за сторно операция : / 0, 1, 2 или На екрана се изобразява:

<u>0.</u> Сторно при операторска грешка – ТОТАL

- **<u>1.</u>**Сторно при връщане/рекламация на стока TOTAL
- **<u>2.</u>** Сторно при намаляване на данъчната основа TOTAL

<u>Избор</u> на тип документ: / 0, 1 или 1

## <u>0. ДОКУМЕНТ ФИСКАЛЕН БОН</u> → <u>тота</u>

<u>1. ДОКУМЕНТ ФАКТУРА  $\rightarrow$  TOTAL</u>

0. \_документ <u>ФИСКАЛЕН БОН:</u>

<u>1.Въвежда се номера на фискалния бон от цифровата клавиатура — "123456" — TOTAL.</u>

<u>2.Въвежда се датата на фискалния бон/ фактура, който ще се сторнира — TOTAL.</u>

<u>3.Въвежда се часът на фискалния бон/ фактура, който ще се сторнира — TOTAL.</u>

<u>4.Въвежда се номера на фискалната памет на ФУ, от което е издаден ф.бон — TOTAL.</u>

Ако не въведем номер, с <u>TOTAL</u>, автоматично се избира номера на фискалната памет на ФУ, на което извършваме сторно операцията.

5.Въвежда се УНП (уникален номер на продажба), в случай че фискалният бон/фактура, който искаме да сторнираме е издаден от софтуер за продажби и потвърждаваме с <u>→ TOTAL.</u>

Ако няма УНП продължаваме с ТОТАL.

<u>6. След изписване на надпис *СТОРНО!* на дисплея на ФУ, се извършват продажбите от фискалния бон, които желаем да сторнираме.</u>

Въвеждаме сумата от клавиатурата и избираме групата, в която се намира!